#### Yleiskatsaus

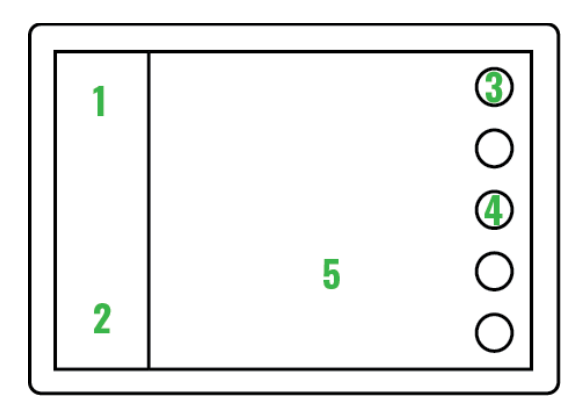

- 1. **Sivupalkk**i sisältää tärkeää moottoritietoa, esim. kierrosluvun. Jos veneeseen on asennettu kaiku, näkyy kaikudata sivupalkin yläosassa.
- 2. **Tilavalikosta** voit vaihtaa käyttötiloja ja hyödyntää niiden toimintoja. Valikko löytyy vasemmasta alakulmasta. Samat toiminnot ovat lisävarusteena saatavassa kaukosäätimessä.
- 3. **Päävalikon** pyöreä näppäin löytyy aina oikeasta yläkulmasta. Ohjeet, sovellukset ja asetukset löytyvät täältä.
- 4. Muut näppäimet on varattu erilaisille sovelluskohtaisille toiminnoille.
- 5. Sovellukset, kuten Kartta, Mittaristo ja Radio aukeavat näytön sovellusalueelle.

#### Pikaohje

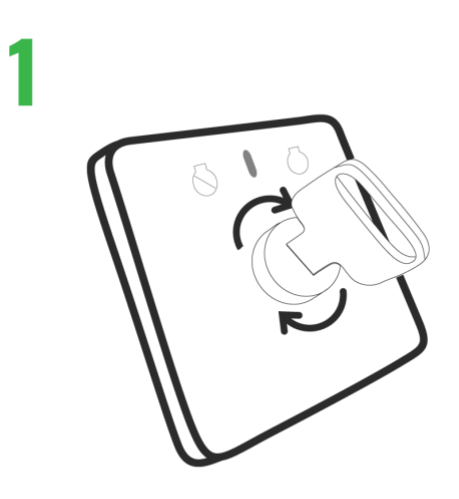

Q käynnistyy kun käännät virta-avainta

# 2 The Experience

Ensin laite tarkistaa järjestelmän toiminnot

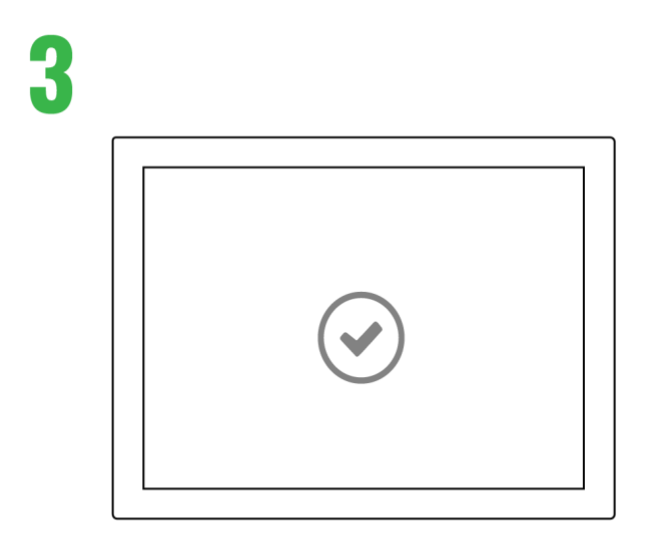

Hyväksy vastuuvapautuslauseke aloittaaksesi.

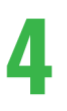

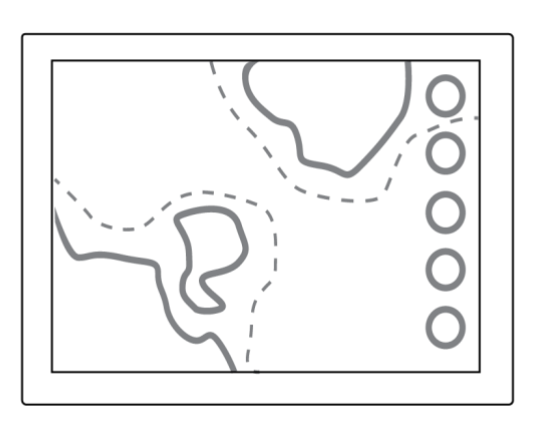

Karttasovellus käynnistyy automaattisesti

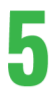

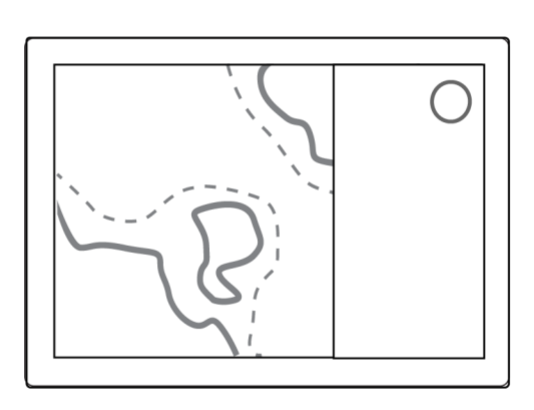

Valikosta löydät lisää toimintoja. Veneilyn iloa!

Sovellusten symbolit

1

Kartta

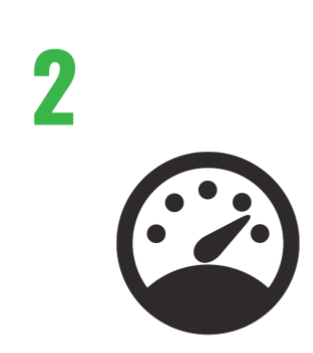

Mittaristo

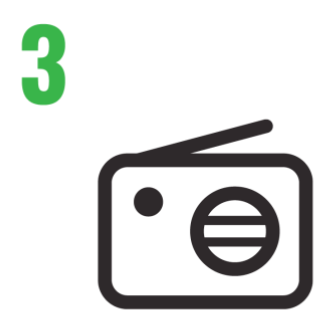

Radio

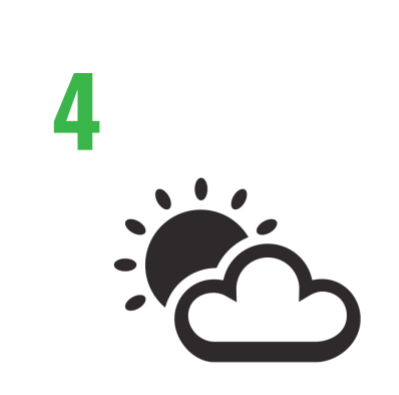

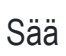

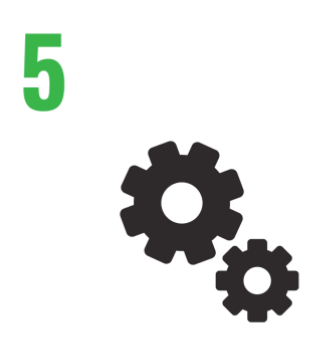

Asetukset

6

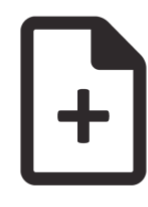

Ohjeet

**\$**\$\$

Lämmitin

Sivupalkki

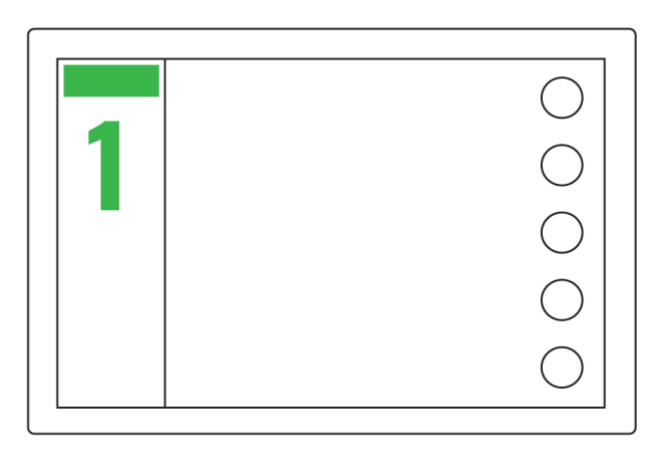

1. **Signaali-ikonit** Yläreunan ikonit kertovat eri signaalien, kuten WiFi:n ja GPS:n, voimakkuuden.

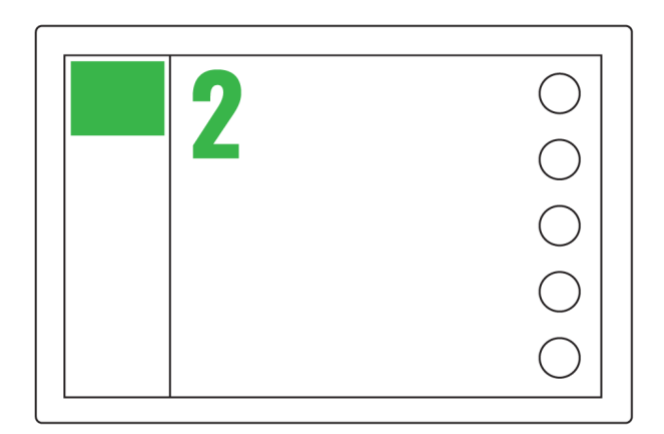

2. **Kaiku** Kaiun syvyystiedot näkyvät sivupalkin yläosassa. Painamalla kenttää näet syvyyshistorian.

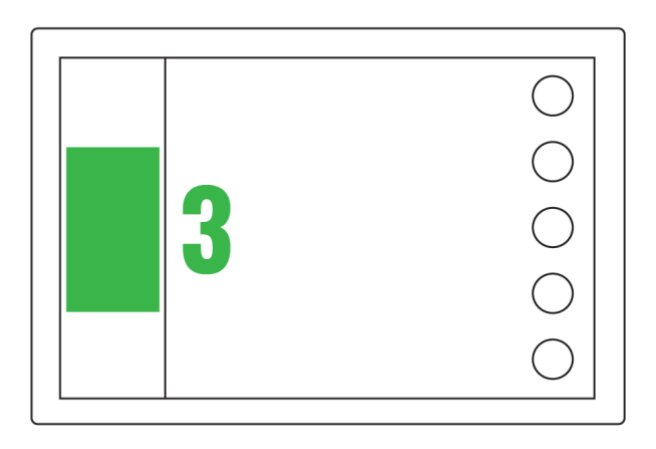

3. **Moottoritiedot** Sivupalkin keskiosassa näytetään moottoritiedot. Painamalla kenttää pääset Mittaristo-sovellukseen.

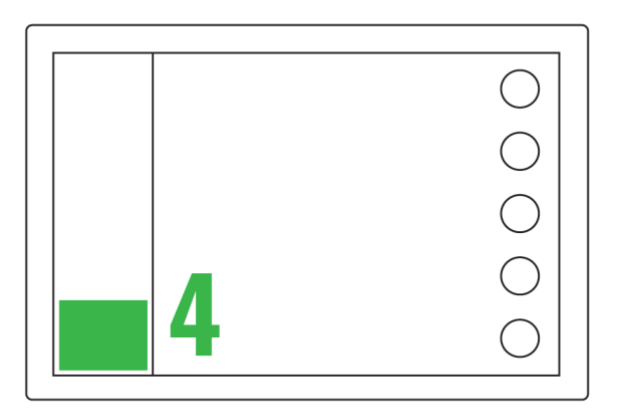

4. **Tilavalikko** Tilavalikko ja sen toiminnot ovat vasemmassa alakulmassa. Vaihda tilaa värillistä ikonia painamalla.

## Tilavalikko

Tilavalikosta löydät järjestelmän tärkeät toiminnot kätevinä pikatoimintoina. Käytettävissä olevien tilojen määrä riippuu siitä, mitä paketteja ja laitteita veneeseesi on asennettu.

Löydät kaikki tilavalikon toiminnot myös kaukosäätimestä. Kiinnitä kaukosäädin ruoriin, ja voit käyttää Cross Q:ta samalla kun ohjaat venettä molemmin käsin.

## Navigointitila

Navigointitila löytyy jokaisesta laitteesta. Siinä näkyvät yleiset navigointitoiminnot.

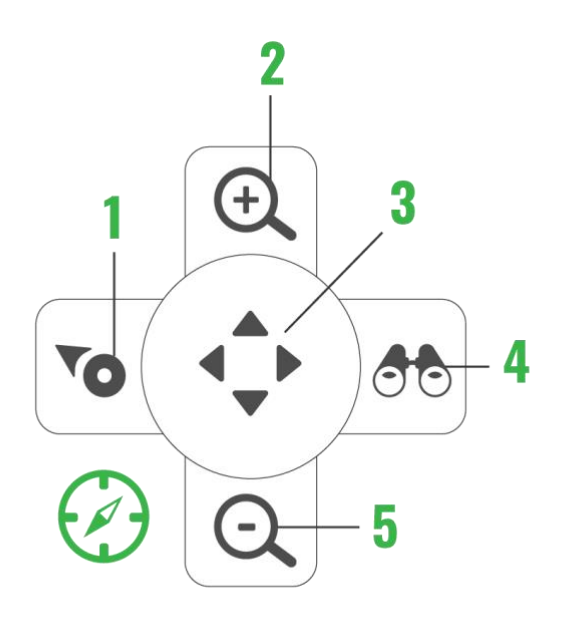

- 1. Kohdista veneeseen
- 2. Zoomaa sisään
- 3. Siirry panorointiin
- 4. Katso eteen
- 5. Zoomaa ulos

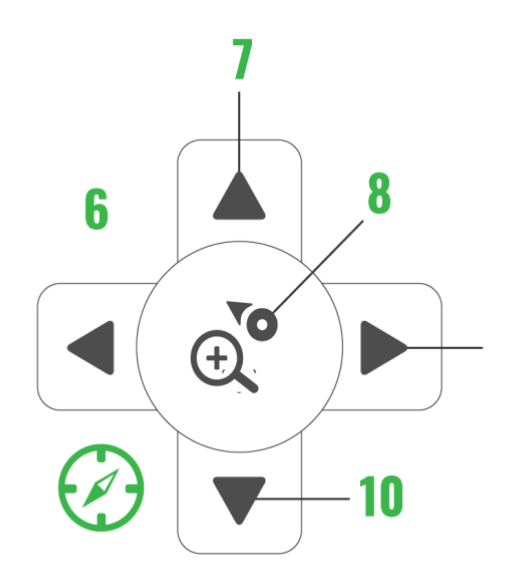

- 6. Vasen
- 7. Ylös
- 8. Takaisin perusnavigointiin
- 9. Oikea
- 10. Alas

Voit vaihtaa perusnavigointitilan kartan panorointiin painamalla keskimmäistä painiketta.

## Uistelutila

Uistelutila näkyy kun moottoriin kytketään uistelunopeuden johto. Jos veneessä on kalakaiku, myös siihen liittyvät toiminnot ovat käytettävissä.

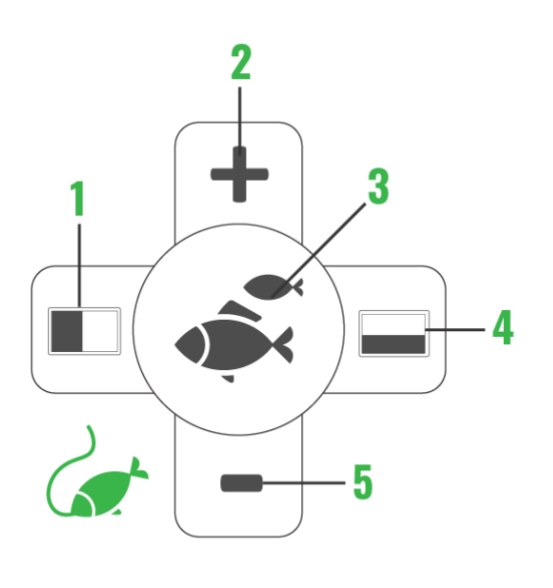

- 1. Kalakaiku vasemmalle
- 2. Nosta kierroksia
- 3. Avaa / sulje kalakaiku
- 4. Kalakaiku alareunaan
- 5. Laske kierroksia

### Mediatila

Mediatilasta löydät musiikin toistoon liittyvät toiminnot. Voit helposti säätää esimerkiksi äänenvoimakkuutta.

Kun toistat musiikkia Bluetoothin kautta, mediatilan toiminnot muuttuvat: nuolinäppäimet vaihtavat kappaletta radiokanavan sijaan.

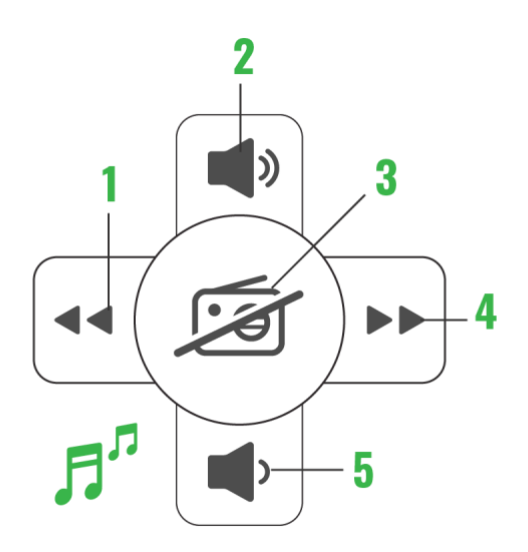

- 1. Edellinen
- 2. Äänenvoimakkuus +
- 3. Päälle / pois
- 4. Seuraava
- 5. Äänenvoimakkuus –

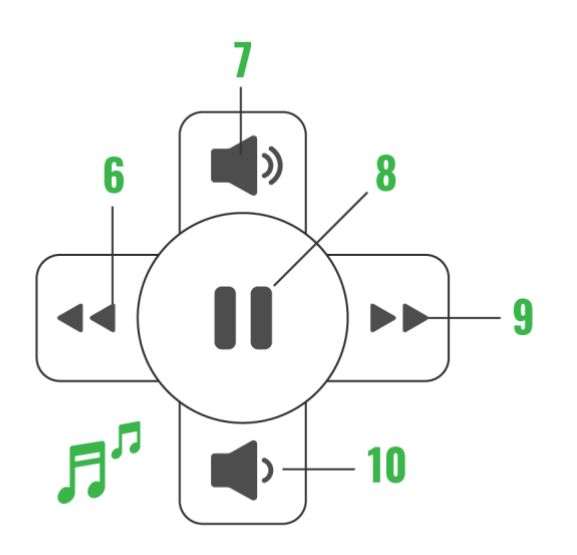

- 6. Edellinen
- 7. Äänenvoimakkuus +
- 8. Tauko / toista
- 9. Seuraava
- 10. Äänenvoimakkuus –

# Päävalikko

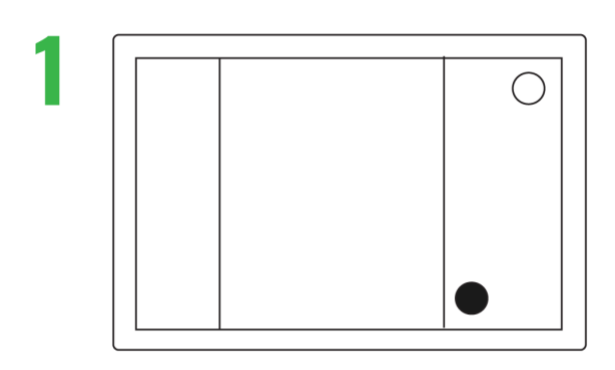

Sovellukset Veneestäsi löytyvät sovellukset on listattu päävalikossa.

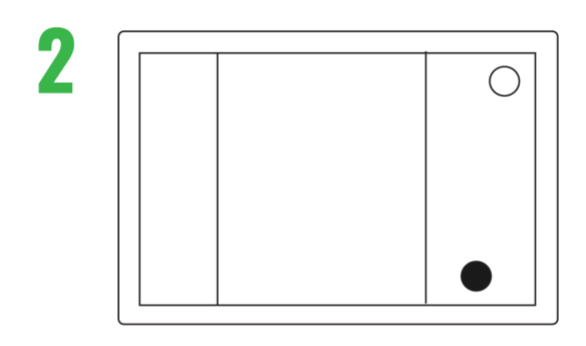

**Pika-asetukset** Päävalikon toisella välilehdellä voit säätää käteviä pika-asetuksia, esim. näytön kirkkautta.

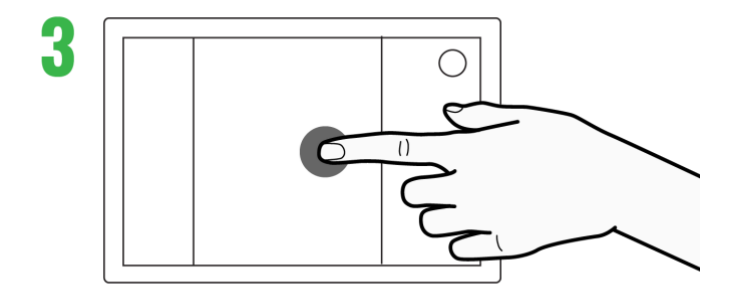

**Valikon sulkeminen** Voit sulkea valikon joko painamalla valikkopainiketta uudelleen tai koskemalla näyttöä valikon ulkopuolelta.

Kartta

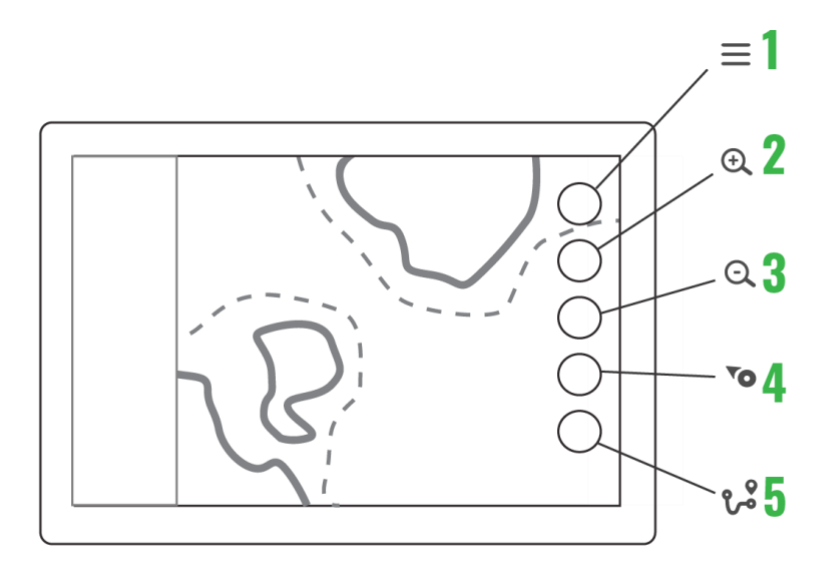

- 1. Päävalikko avaa päävalikon, pitkä painallus avaa laitteen oletussovelluksen
- 2. Zoomaa sisään zoomaa karttaa lähemmäs, pitkä painallus näyttää pikazoomauksen
- 3. Zoomaa ulos zoomaa karttaa kauemmas, pitkä painallus näyttää pikazoomauksen
- 4. Kohdista veneeseen kohdistaa ja lukitsee kartan alukseen kunnes karttaa siirretään pitkä painallus zoomaa alukseen
- 5. Omat reitit ja paikat avaa reitteihin ja paikkoihin liittyvät lisänäppäimet pitkä painallus avaa venetiedot

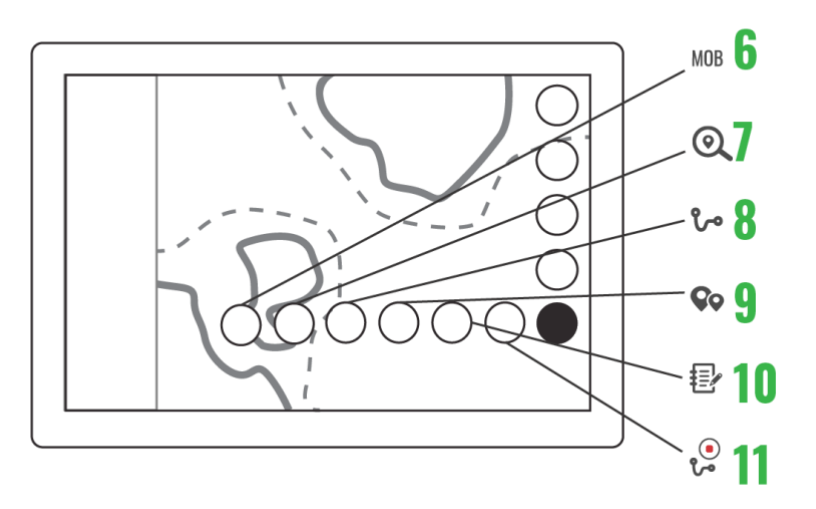

- 6. Mies yli (MOB) laidan merkitsee sijainnin kartalle -> ikoni muuttunut
- 7. Etsi paikka avaa paikkojen etsintätoiminnon
- 8. Omat reitit avaa tallennetut reitit

- 9. Omat paikat avaa tallennetut paikat
- 10. Lokikirja avaa listan matkoista
- 11. Reittijälki tallentaa kuljetun reitin

Kartan toiminnot

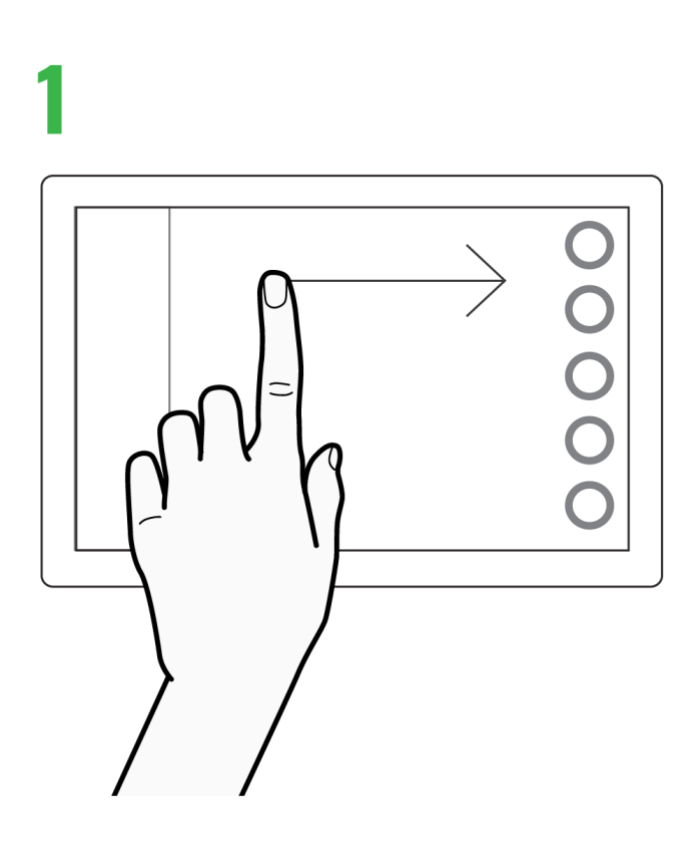

Kartan siirtäminen: Voit liikuttaa karttaa mihin tahansa suuntaan raahaamalla sitä yhdellä tai kahdella sormella.

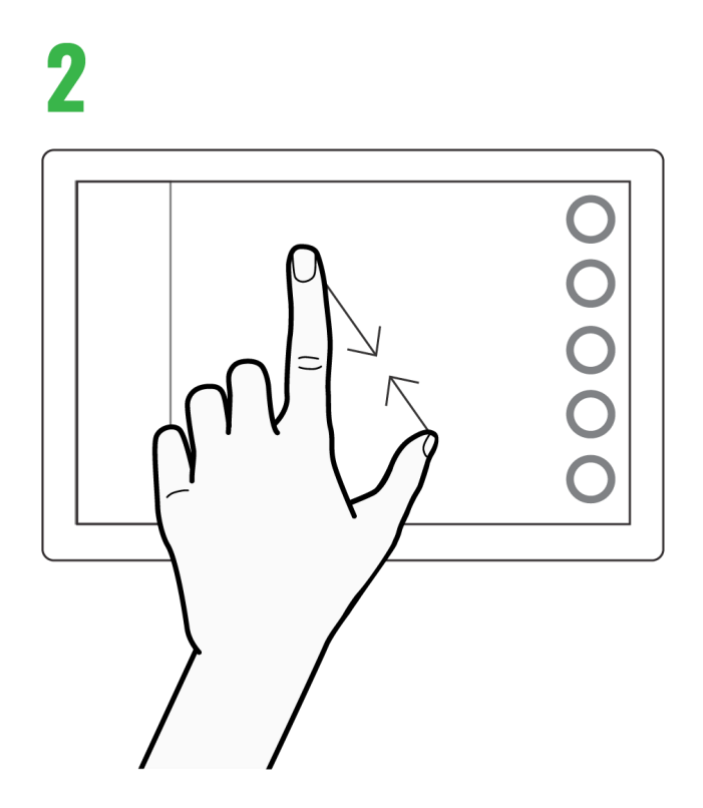

Zoomaus: Voit zoomata karttaa joko näppäimillä tai nipistämällä ja levittämällä sitä kahdella sormella.

3

Etäisyyksien mittaus: Aseta sormenpää mitattavan matkan alkuun ja loppuun. Väliin ilmestyvä viiva kertoo matkan pituuden

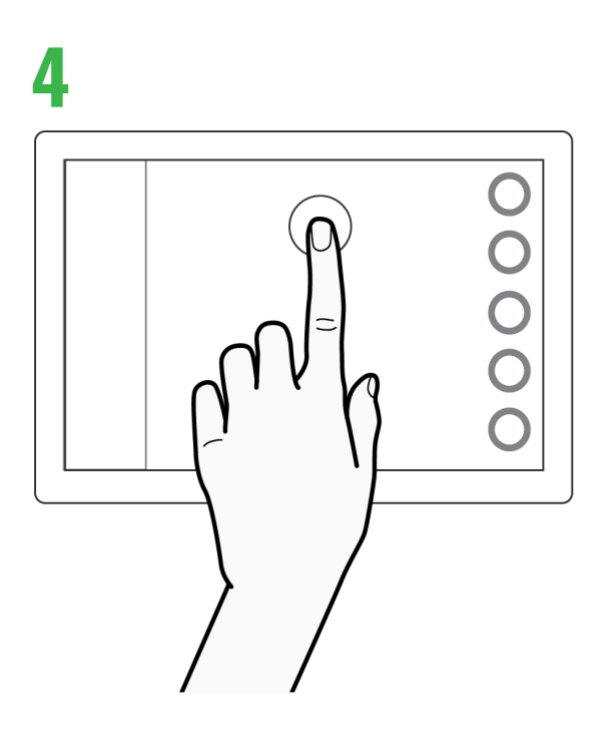

Paikkatiedot: Saat tietää minkä tahansa paikan koordinaatit ja muun paikkatiedon näpäyttämällä sitä näytöllä.

Tutka ja kalakaiku

Q Panel on yhteensopiva Raymarinen kalakaiun ja Quantum-tutkan kanssa. Lisätietoa niiden ominaisuuksista löydät Raymarinen kotisivuilta osoitteesta www.raymarine.com tai Q Experience:n YouTube-kanavan How To -videoista.

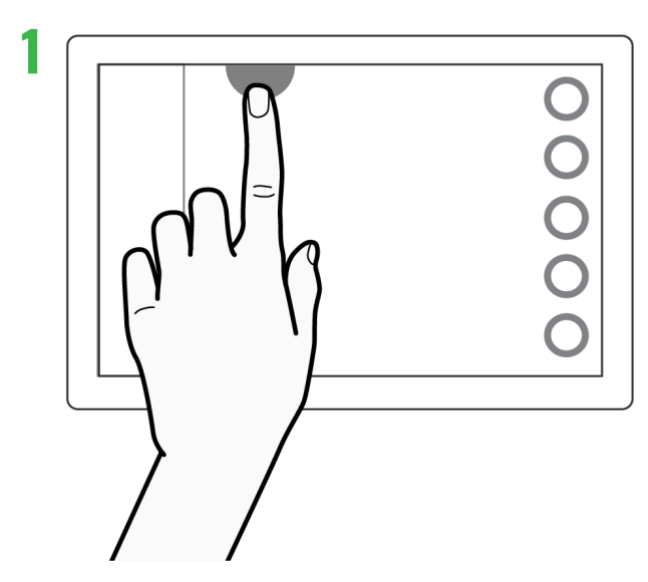

Kosketa jompaa kumpaa ikonia näytön ylälaidassa.

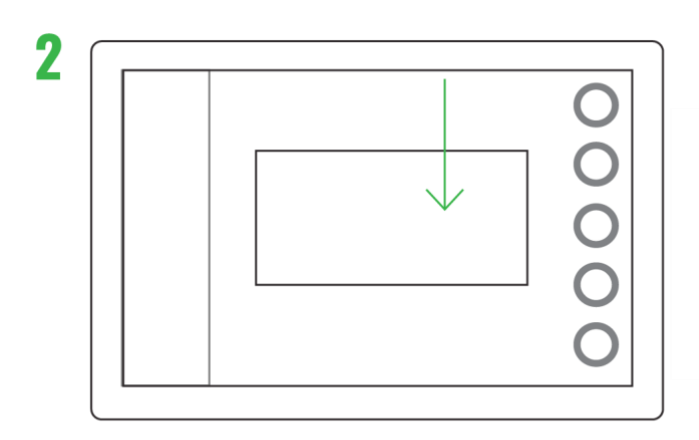

Sovelluksen ikkuna liukuu kartan päälle

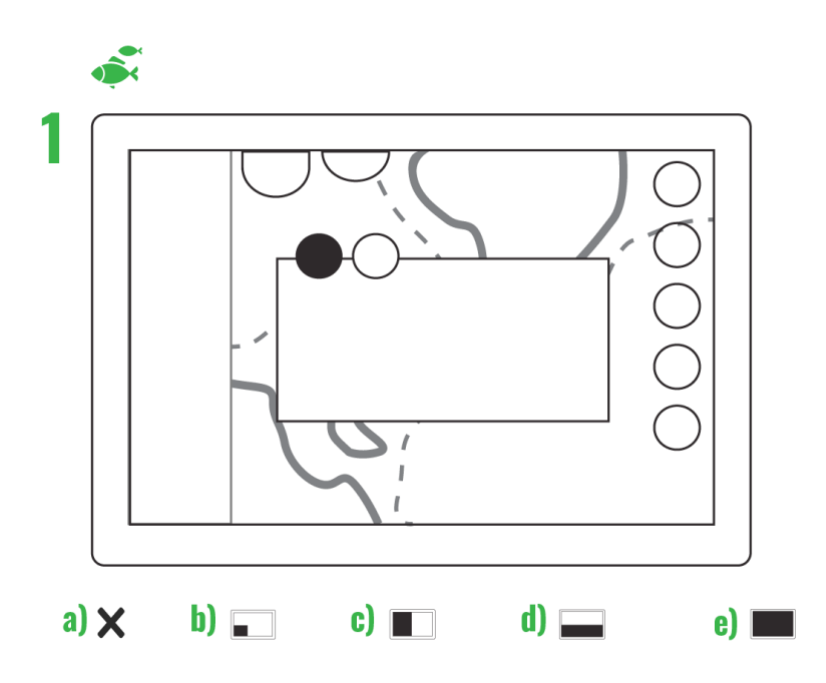

Kalakaiun näyttövaihtoehdot: a) sulje, b) nurkka, c) pysty, d) vaaka ja e) koko näyttö

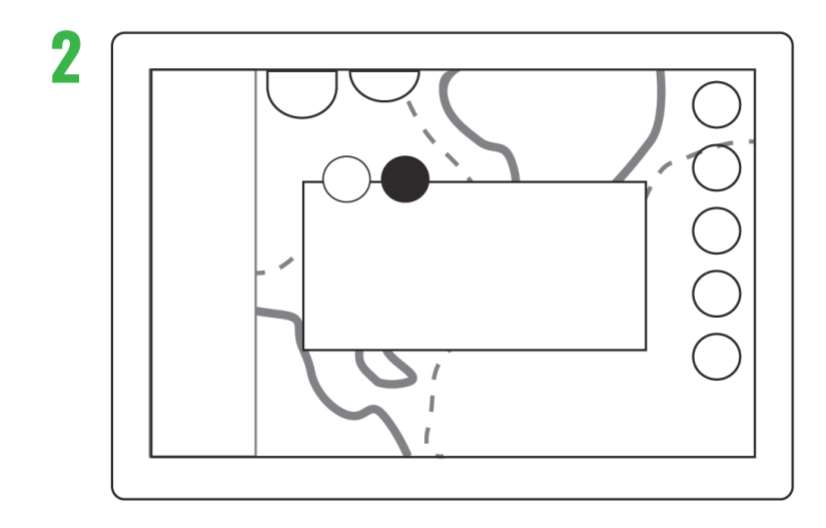

Kalakaiun toiselta välilehdeltä löytyvät Vahvistus, Suodatus, Smoothing ja Nopeus - säädöt.

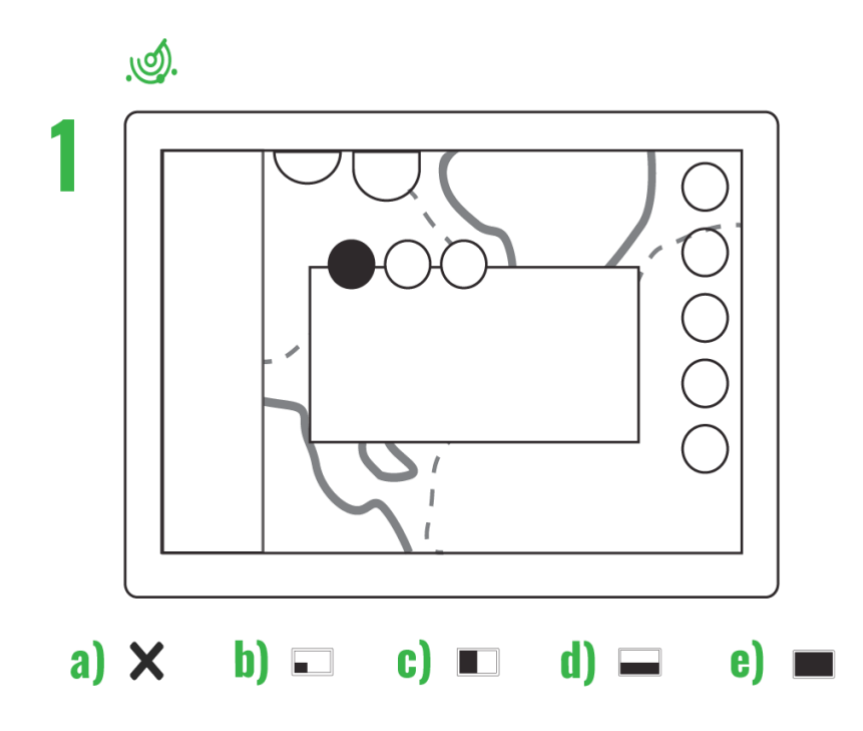

Tutkan näyttövaihtoehdot: a) sulje, b) nurkka, c) pysty, d) vaaka ja e) koko näyttö

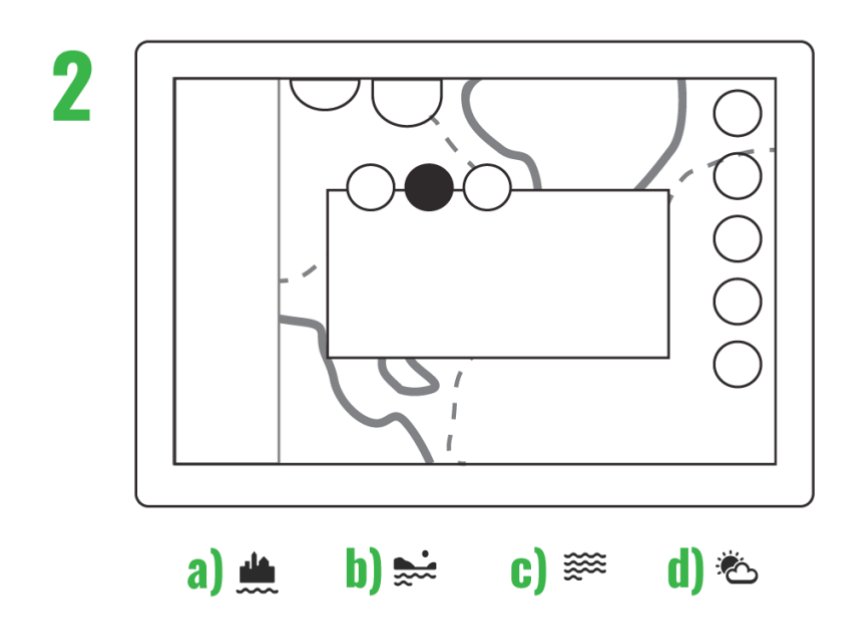

Tutkan toiselta välilehdeltä löytyvät Vahvistus, Väriherkkyys, Merivälke ja Sadevälke - säädöt, sekä seuraavat esiasetukset: a) Satama, b) Rannikko, c) Avomeri ja d) Sää.

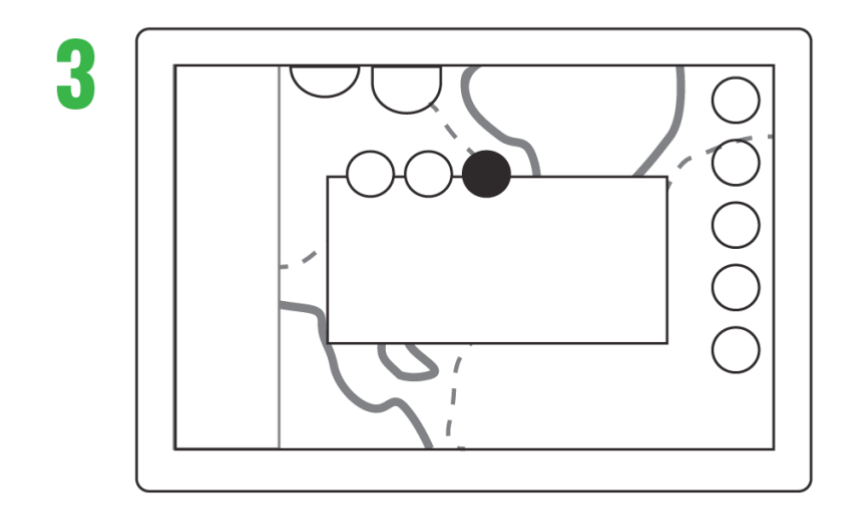

1. Tutkan asetukset: asetusvälilehdellä on seuraavat toiminnot: Lähetys päällä, Kerroskuva, Alue ja Tallenna demo.

### Mittaristo ja radio

Mittaristo näyttää yleiset moottoritiedot graafisesti. Mittariston toiselta sivulta löydät lisää moottoritietoja.

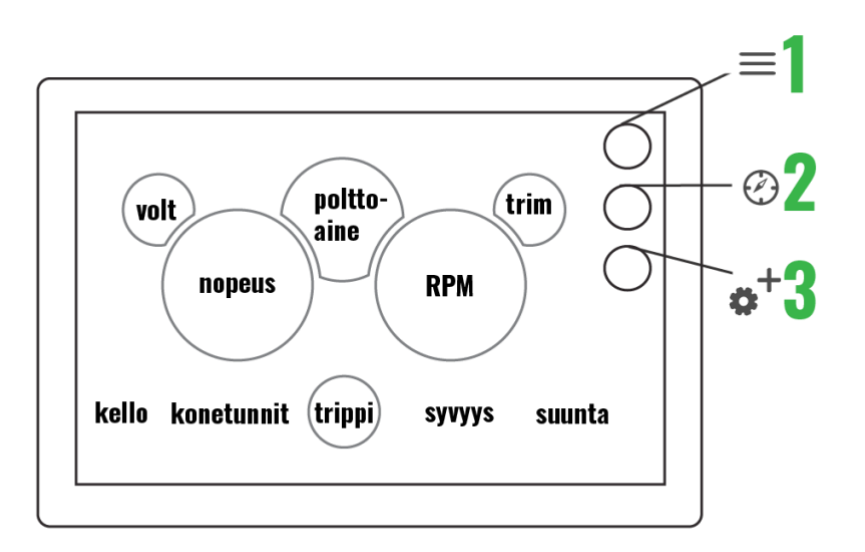

- 1. Päävalikko avaa päävalikon, pitkä painallus avaa laitteen oletussovelluksen
- 2. Oikotie karttaan avaa karttasovelluksen
- 3. Mittariston toinen sivu avaa sivun, jolla näytetään yksityiskohtaiset moottoritiedot

FM-radiossa on tallennuspaikat suosikkikanavillesi. Tallenna nyt soitettava kanava painamalla + -painiketta tyhjän tallennupaikan kohdalla. Kun haluat poistaa tallennetun kanavan, paina kanavan nimen perässä olevaa – -painiketta.

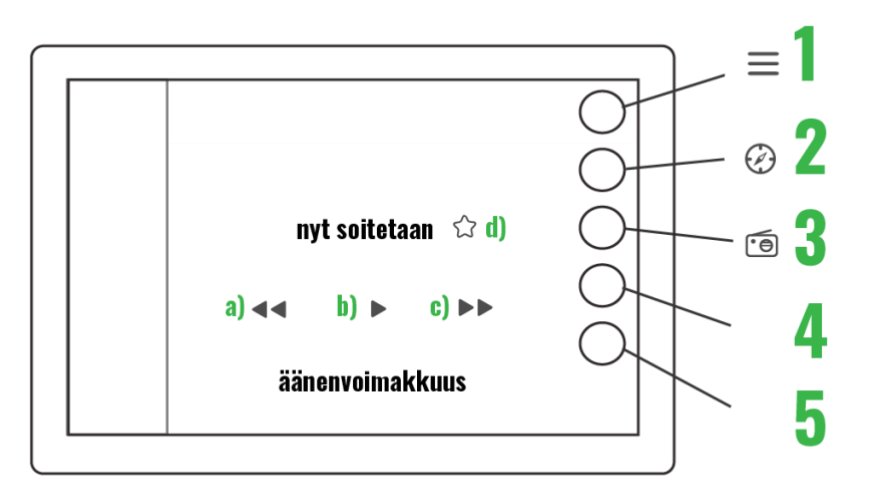

- 1. Päävalikko avaa päävalikon, pitkä painallus avaa laitteen oletussovelluksen
- 2. Oikotie karttaan avaa karttasovelluksen
- 3. Päälle/Pois avaa ja sulkee radion
- 4. Audio equalizer
- 5. Suosikkikanavat

Sää

Saat käyttöösi Q Panel:in reaaliaikaiset säävaroitukset Asetukset-sovelluksen kautta. Valitse Hälytykset-kohta ja merkitse rasti Säävaroitukset-ruutuun.

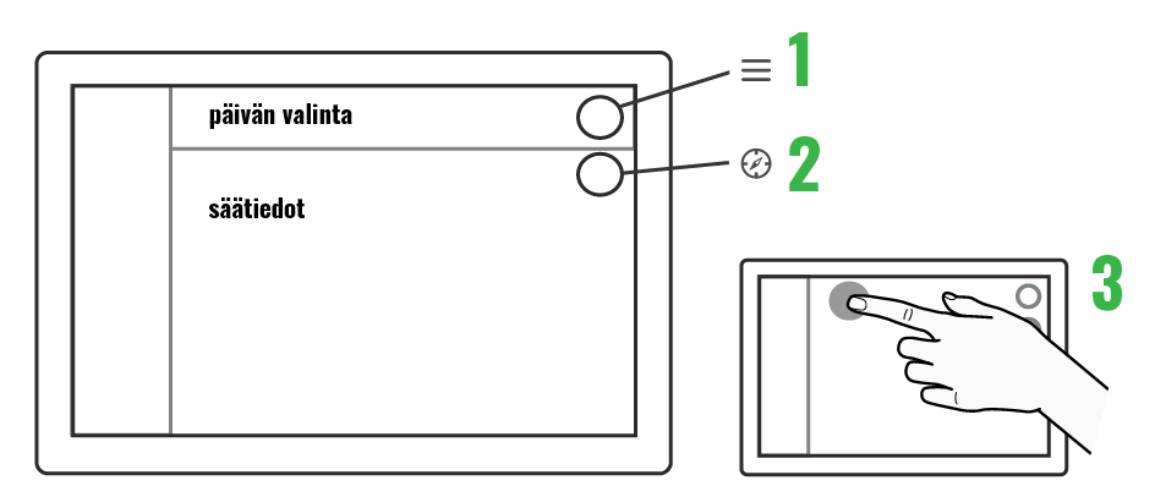

- 1. Päävalikko avaa päävalikon, pitkä painallus avaa laitteen oletussovelluksen
- 2. Oikotie karttaan avaa karttasovelluksen
- 3. Päivän valinta Valitse yläriviltä päivämäärä, jonka säätietoja haluat tarkastella.

## Ohjeet

Ohjeet-sovellus sisältää veneen tärkeät ohjekirjat sekä muuta tukimateriaalia. Nämä voivat olla niin tekstiä, kuvia kuin videoitakin. Ohjeiden kategoriat on listattu Ohjeet-pääsivulla, ja ne avautuvat kategorian nimeä painamalla. Yksi kategoria voi sisältää useita ohjeita.

Ohjeet-sovellus:

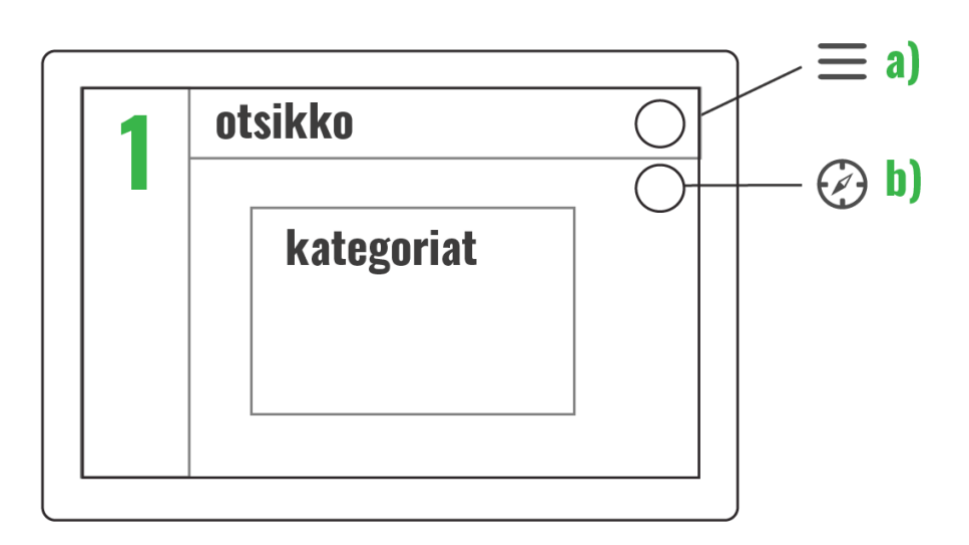

- a) Päävalikko avaa päävalikon, pitkä painallus avaa laitteen oletussovelluksen
- b) Oikotie karttaan avaa karttasovelluksen

Videot:

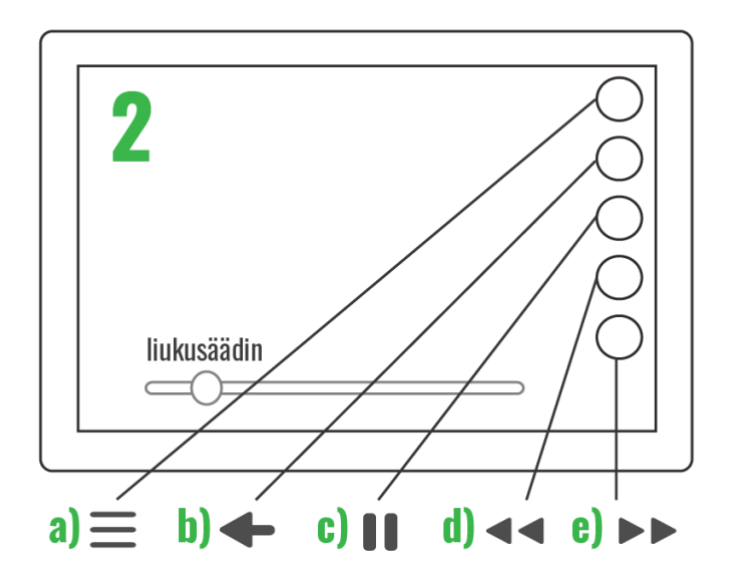

a) päävalikko, b) paluu, c) tauko, d) taaksepäin, e) eteenpäin Dokumentit:

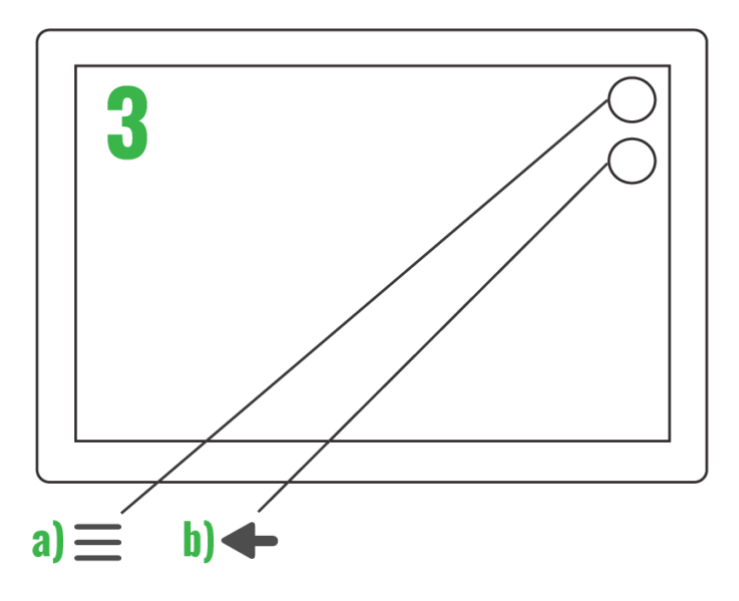

a) päävalikko, b) paluu

## Asetukset

Asetuksista löydät laajan kirjon asetuksia ja toimintoja aina kartan detalji- tasosta Bluetoothlaitteen paritukseen. Asetuksiin pääset päävalikon kautta.

Järjestelmä

• Laitteen yleiset asetukset, kuten kieli, aikavyöhyke, päivämäärän formaatti ja radion tyyppi, löytyvät Järjestelmä-kohdasta. Täältä voit myös palauttaa tehdasasetukset.

Yksiköt

• Täällä voit muuttaa kaikkia järjestelmän käyttämiä yksiköitä, esim. nopeuden, syvyyden ja suunnan yksiköt.

Yhteydet

• Yhteydet-kohdassa voit esim. vaihtaa WiFi:n tilaa

Näyttö

• Näyttö-kohdasta löydät näyttöön liittyvät asetukset. Näitä ovat esim. manuaalinen/automaattinen kirkkauden säätö.

Vene

 Veneasetuksista löydät esim. polttoaineanturin tyypin. Täällä on myös lista lisäpaketeista, jotka on aktivoitava tehdasasetusten palauttamisen jälkeen, jos ne on asennettu veneeseen. Navigointi

 Navigointi-kohdasta löytyvät kaikki navigointiasetukset, kuten kartan suunta ja oletus-zoomaustaso. Täällä voit myös tarkistaa GPS-tiedot ja muuttaa kartan yksityiskohtaisuuden tasoa.

Hälytykset

 Hälytysasetuksissa pääset säätämään laitteen varoituksia ja hälytyksiä. Voit kytkeä päälle esim. matalan veden tai kovan sään varoitukset rastittamalla kohtien ruudut. Täällä voit kytkeä päälle ja pois myös käynnistyksen yhteydessä suoritettavan tarkastuksen.

## Lämmitin

Jos veneeseesi on asennettu Wallas-lämmitin, löydät Cross Q:n päävalikosta lämmitinsovelluksen. Voit ohjata lämmitintä joko sen oman ohjauspaneelin kautta, tai Cross Q:n lämmitinsovelluksessa. Kummallakin tavalla tehdyt muutokset tapahtuvat reaaliajassa.

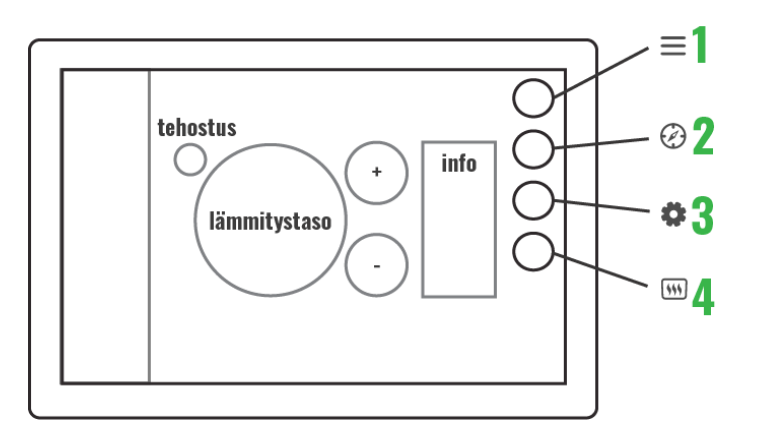

- 1. Päävalikko avaa päävalikon, pitkä painallus avaa laitteen oletussovelluksen
- 2. Oikotie karttaan avaa karttasovelluksen
- 3. Asetukset avaa lämmittimen tiedot ja asetukset
- 4. Päälle/Pois pitkä painallus kytkee lämmittimen päälle tai pois

## Veneen hallinta

Veneen hallinta -ikoni löytyy aina näytön yläreunasta. Saat siis sovelluksen nopeasti auki kaikista muista sovellusnäkymistä.

| Interior lights<br>Front cabin | $\bigcirc$                                                                                                    | Exterior lights<br>Anchor light | $\bigcirc$                                                                                           | Accessories<br>Front cabin speakers | $\bigcirc$ |
|--------------------------------|----------------------------------------------------------------------------------------------------|---------------------------------|----------------------------------------------------------------------------------------------------|-------------------------------------|------------|
| Front cabin                    | Navigation bow<br>Bow<br>Courtesy aft deck<br>Underwater lights<br><b>Pumps</b><br>Bilge<br>Fresh water<br>Grey water | 0000                            | Cockpit speakers<br>Cockpit speakers<br>Cooler drawer<br>AUX 1<br>AUX 2<br>Ventilation<br>Toilet fan |                                     |            |
|                                |                                                                                                    | Black water                     | Õ                                                                                                    |                                     |            |

Voit ohjata veneen valoja, pumppuja ja muita laitteita Veneen hallinta -sovelluksessa. Sovelluksessa on kullekin laitteelle päälle/pois nappi. Joillekin laitteille kuten stereoille on liukusäädin, jolla voit säätää esim. äänenvoimakkuutta portaattomasti.

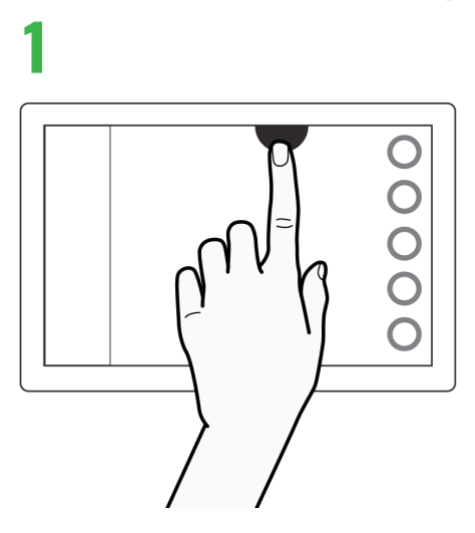

Kosketa Veneen hallinta -ikonia avataksesi sovelluksen

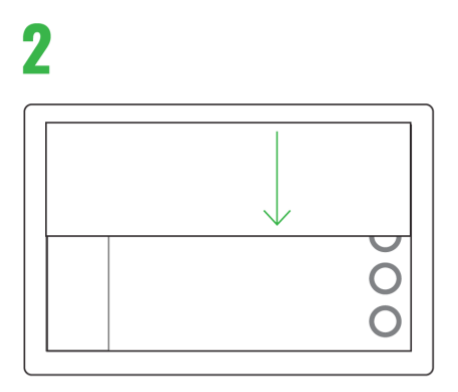

Sovellus liukuu näkymän yli automaattisesti

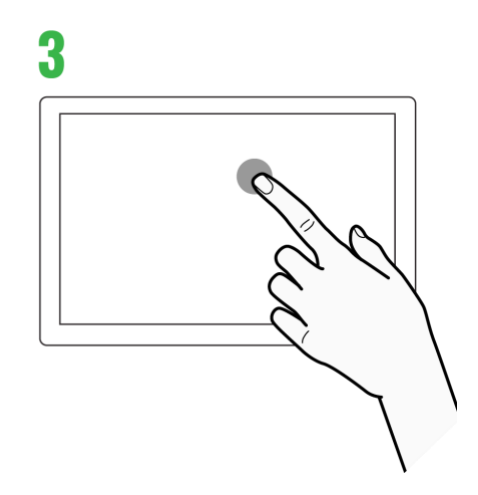

Tee halutut säädöt sovellusikkunassa

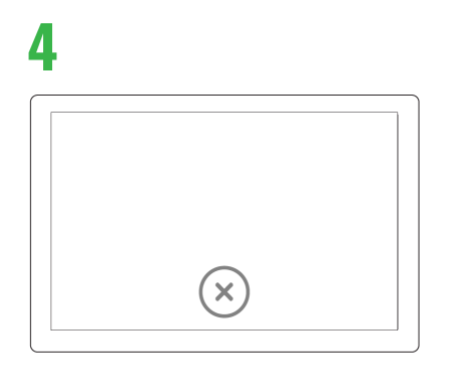

Paina alareunan X -ikonia sulkeaksesi sovelluksen